## MODALITA' PER ISCRIVERSI AL TEST DI AMMISSIONE

Per iscriverti alla prova di ammissione per un corso di studio ad accesso programmato devi:

• avere le credenziali (username e password) per accedere alla procedura di iscrizione

## Per chi è stato iscritto all'Ateneo di Torino:

utilizzare le credenziali già in possesso - matricola e password (data di nascita nel formato 00/00/0000 compresi /).

## Per chi non è mai stato iscritto all'Ateneo di Torino:

deve registrarsi al portale di Ateneo per ottenere le credenziali (username e password) che consentono di accedere alla MyUniTO per effettuare la preiscrizione al test di ammissione.

Per effettuare la registrazione al portale di Ateneo è necessario **possedere un indirizzo e-mail** che sia attivo e regolarmente funzionante.

Per la registrazione occorre collegarsi all'indirizzo <u>http://www.unito.it/registrazione</u> ed inserire i dati richiesti, seguendo le indicazioni riportate. Durante l'inserimento dei dati, viene chiesto di scegliere una password e di confermarla. La password scelta deve essere conservata perché serve per accedere al portale una volta completata la procedura di registrazione.

Al termine dell'inserimento dei dati, il sistema in automatico invia una prima e-mail con la richiesta di conferma della registrazione: la conferma dovrà avvenire **entro 1 ora** dalla ricezione della email, cliccando sul link riportato. In caso di mancata conferma entro i termini previsti occorre eseguire una nuova operazione di registrazione.

Confermata la registrazione, il sistema in automatico invia una seconda e-mail contenente la username assegnata all'utente.

Con la username ottenuta e la password scelta in seguito alla registrazione, l'utente può accedere al portale di Ateneo, selezionando la voce "Login" che si trova nella home page o cliccando direttamente sul collegamento <u>http://www.unito.it/login</u>.

## <u>Una volta in possesso delle credenziali:</u>

Per la presentazione della domanda effettuare il login sul portale di Ateneo (selezionando la voce "Login" che trovi sulla home page, nel box in alto a destra) ed autenticarti con le credenziali ottenute (username e password) in seguito alla registrazione al portale. Dopo l'autenticazione seleziona la voce "**Iscrizioni**", che trovi nel menù in alto a sinistra, e successivamente seleziona la voce "**Test di ammissione**" per procedere alla compilazione on line della domanda.

Si consiglia di prendere visione della video-guida presente al seguente indirizzo http://www.unito.it/unitoWAR/page/istituzionale/servizi\_studenti1/immatr\_corsi\_accesso\_progr1

Gli studenti devono versare il contributo (€ 52,00) previsto per il test di ammissione e conservare la ricevuta di avvenuto pagamento che va esibita il giorno della prova durante la procedura di riconoscimento.